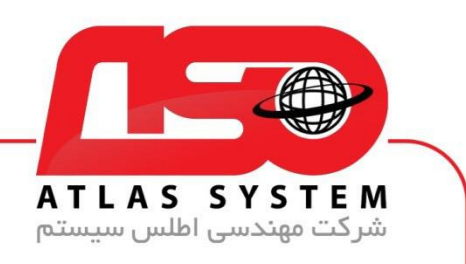

\*\*راهنمای غیر فعال کردن آنتی ویروس\*\*

ابتدا بر روی ایکون eset کلیک راست کنید

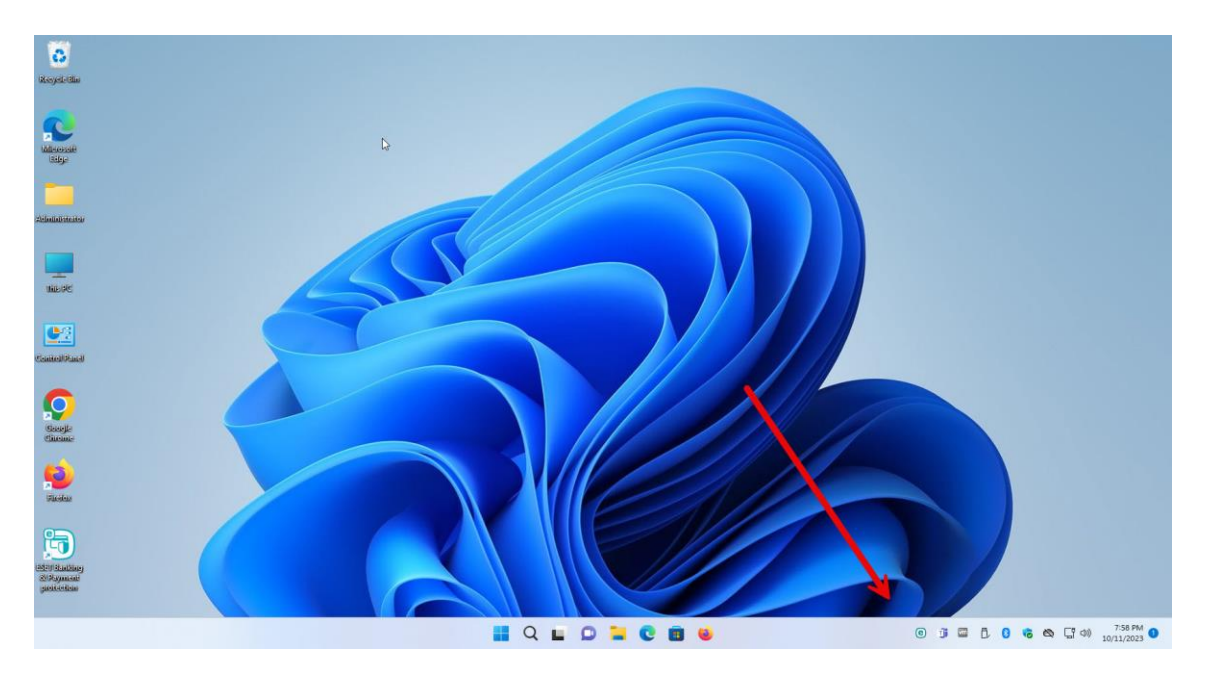

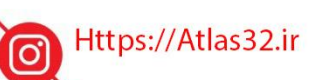

021-22870041

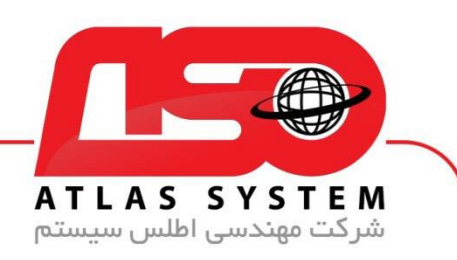

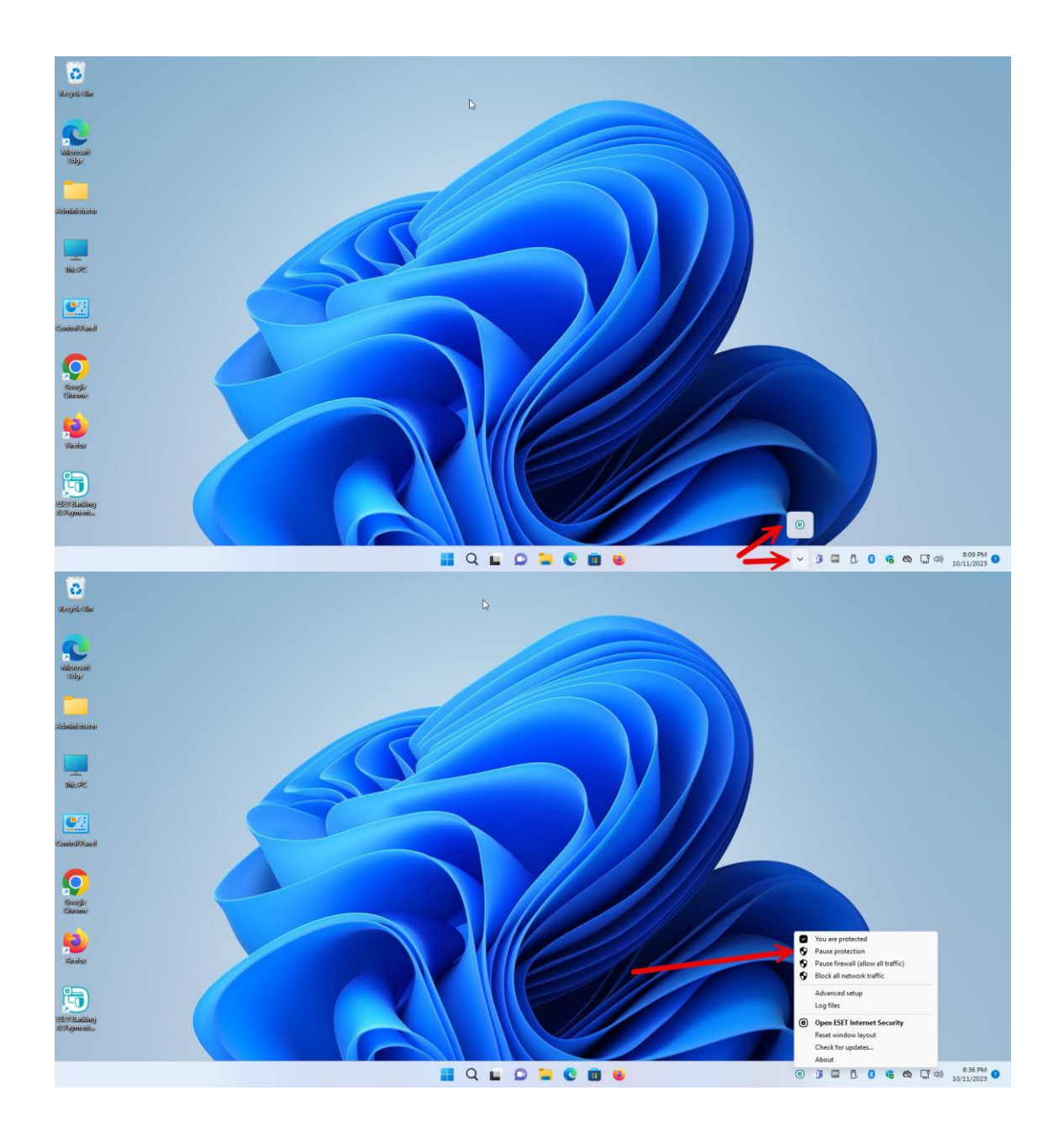

Https://Atlas32.ir

0

021-22870041

C.

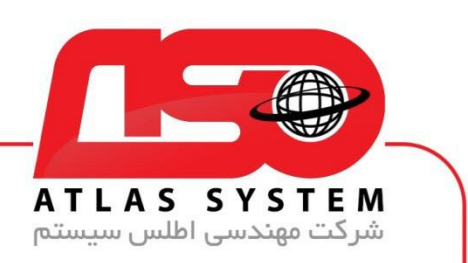

بر روی گزینه Apply کلیک کنید

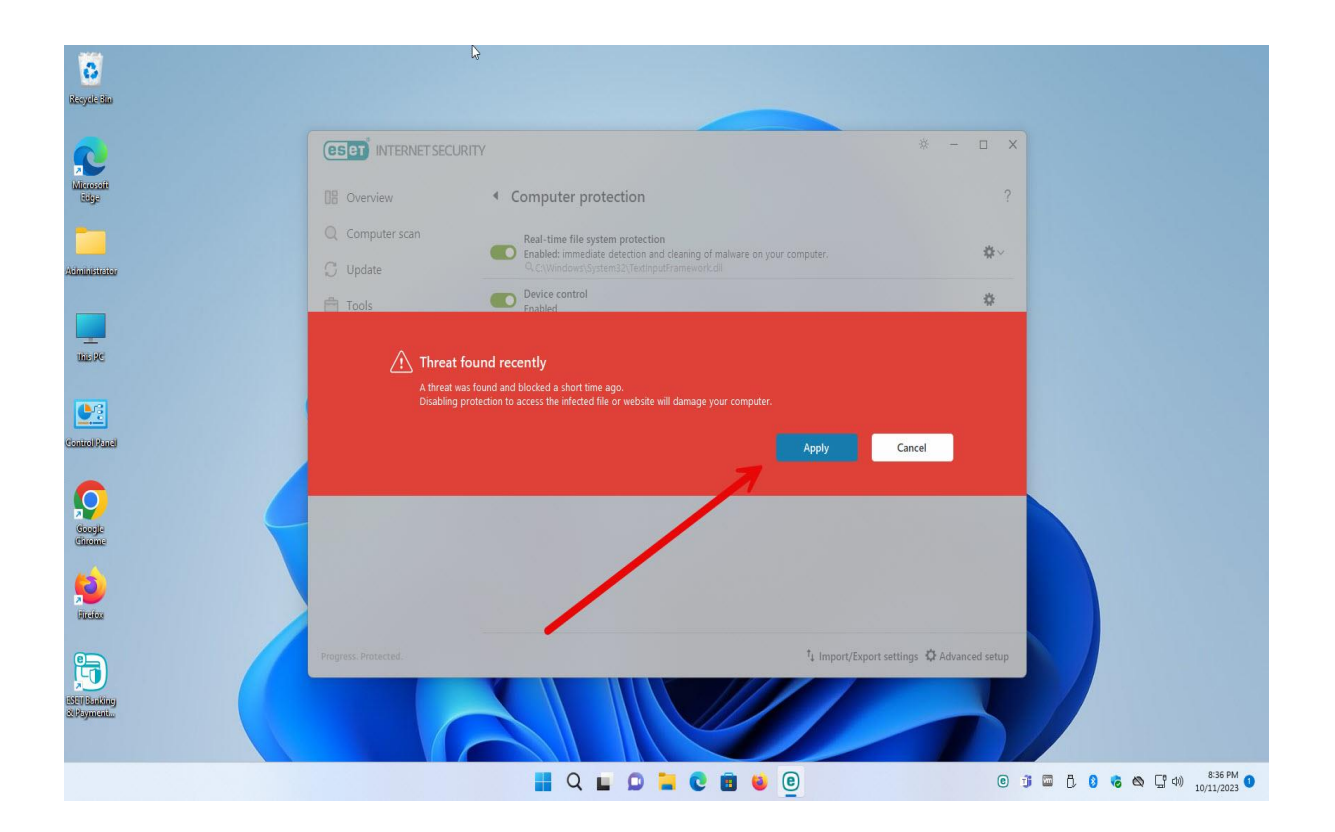

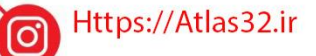

C.

021-22870041

 $\bigcirc$ 

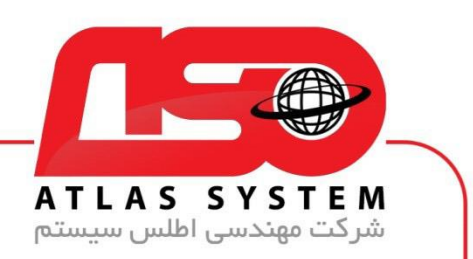

بازه زمانی برای غیر فعال کردن آنتی ویروس را انتخاب کنید

| 8                     |                      | <u></u>                                                                                                    |                              |              |
|-----------------------|----------------------|----------------------------------------------------------------------------------------------------|------------------------------|--------------|
| izeyeli-Bin           |                      |                                                                                                    |                              |              |
| <                     |                      | CURITY                                                                                                    | * - 🗆 X                      |              |
| krosofi<br>Bilge      | 08 Overview          | Computer protection                                                                                                    | ?                            |              |
| Interactor            | Q Computer scan      | Real-time file system protection<br>Enabled: immediate detection and deaning of malware on your computer.<br>Q. CuttersAdministrator AppData/a ceal/Microsoft/Windows/Esplorervicencache_16. | <b>☆</b> ~                   |              |
|                       | 户 Tools              | Device control                                                                                                    | \$                           |              |
| sell Panel            | Paus                 | tion as well as Anti-Phiching protection. This will leave your computer vulnerable to a wide range of threat<br>e for 10 minutes                                                             | Cancel                       |              |
|                       |                      |                                                                                                    |                              |              |
| inedex.               |                      |                                                                                                    |                              |              |
| 5                     | Progress. Protected. | ₹ Import/Expo                                                                                                    | rt settings 🌣 Advanced setup |              |
| TBanking<br>symmetric |                      |                                                                                                    |                              |              |
|                       |                      | 📕 Q 🖿 🖸 🐂 😨 🗃 😝 🗉                                                                                                    | C 1                          | 🖬 C. O 🕫 🗠 🖓 |

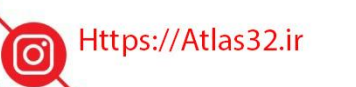

021-22870041

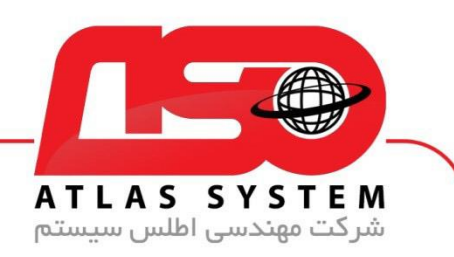

| iticeyel-Blan                                                                                                    |                                                                                                    | Þ                                                                                                    |                                   |
|----------------------------------------------------------------------------------------------------|----------------------------------------------------------------------------------------------------|----------------------------------------------------------------------------------------------------|-----------------------------------|
| 2                                                                                                    |                                                                                                    | Y                                                                                                    | * - 🗆 X                           |
| Minoseli<br>Bilge                                                                                                    | 08 Overview                                                                                                    | Computer protection                                                                                                    | ?                                 |
| Avininisterior                                                                                                    | Q Computer scan                                                                                                    | Real-time file system protection Enabled: immediate detection and cleaning of malware on your computer. Q. CAWindows/SystemTemp(chrome_BITS_6428_1643416621(BITS669.tmp                                                                                                    | <b>\$</b> ~                       |
|                                                                                                    | Tools                                                                                                    | Device control<br>Enabled                                                                                                    | \$                                |
| tike site<br>Castroll Marci<br>Castroll Marci<br>Castroll Castroll<br>Castroll Castroll Castroll<br>Castroll Castroll Castroll<br>Castroll Castroll | Pause for 10<br>Pause for 10<br>Pause | htivirus and antispyware protection?<br>irirus and antispyware protection will deactivate Real-time file system protection, Web access p<br>well as Anti-Phishing protection. This will leave your computer vulnerable to a wide range of the<br>minutes<br>minutes<br>minutes<br>our<br>start | rotection, Email client<br>reats. |
| Etillanding<br>2019juncali                                                                                                    | Progress. Protected.                                                                                                    | †: Import/Eq                                                                                                    | port settings 🗘 Advanced setup    |
|                                                                                                    |                                                                                                    | 📕 Q 🖿 💭 🐂 💽 🗃 😆 🖲                                                                                                    | © :                               |

Https://Atlas32.ir

021-22870041

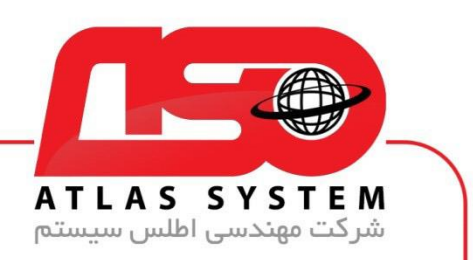

بعد از انتخاب بازه زمانی بر روی apply کلیک کنید

| C                                |                         |                                                                                                    |                                        |                       |  |
|----------------------------------|-------------------------|----------------------------------------------------------------------------------------------------|----------------------------------------|-----------------------|--|
| 2                                | (ESCT INTERNET SECURITY |                                                                                                    | * - 🗆 X                                | * - 🗆 X               |  |
| lierosoft<br>Bilge               | 08 Overview             | Computer protection                                                                                          | ?                                      |                       |  |
|                                  | Q Computer scan         | Real-time file system protection<br>Enabled: immediate detection and cleaning of malware on your computer.   | <b>\$</b> ~                            |                       |  |
| apacator                         | Tools                   | Device control                                                                                               | \$                                     |                       |  |
| uter Munch<br>Scools<br>Researce | Pause                   | on as well as Anti-Phishing protection. This will leave your computer vulnerable to a wide rar<br>for 1 hour | ity Cancel                             |                       |  |
|                                  | Progress. Protected.    | Ťa In                                                                                                    | nport/Export settings 🔅 Advanced setup |                       |  |
| -0)<br>Stating<br>yanint         |                         |                                                                                                    |                                        |                       |  |
|                                  |                         | 📕 Q 🖿 🖸 🎽 🕲 🗐                                                                                                | 0 1                                    | i 🖬 () () () () () () |  |

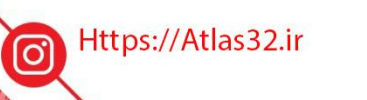

021-22870041

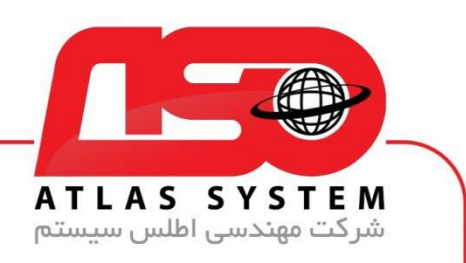

برای فعال کردن مجدد آنتی ویروس بر روی ایکون eset کلیک راست کنید سپس گزینه Enable Protection را انتخاب کنید

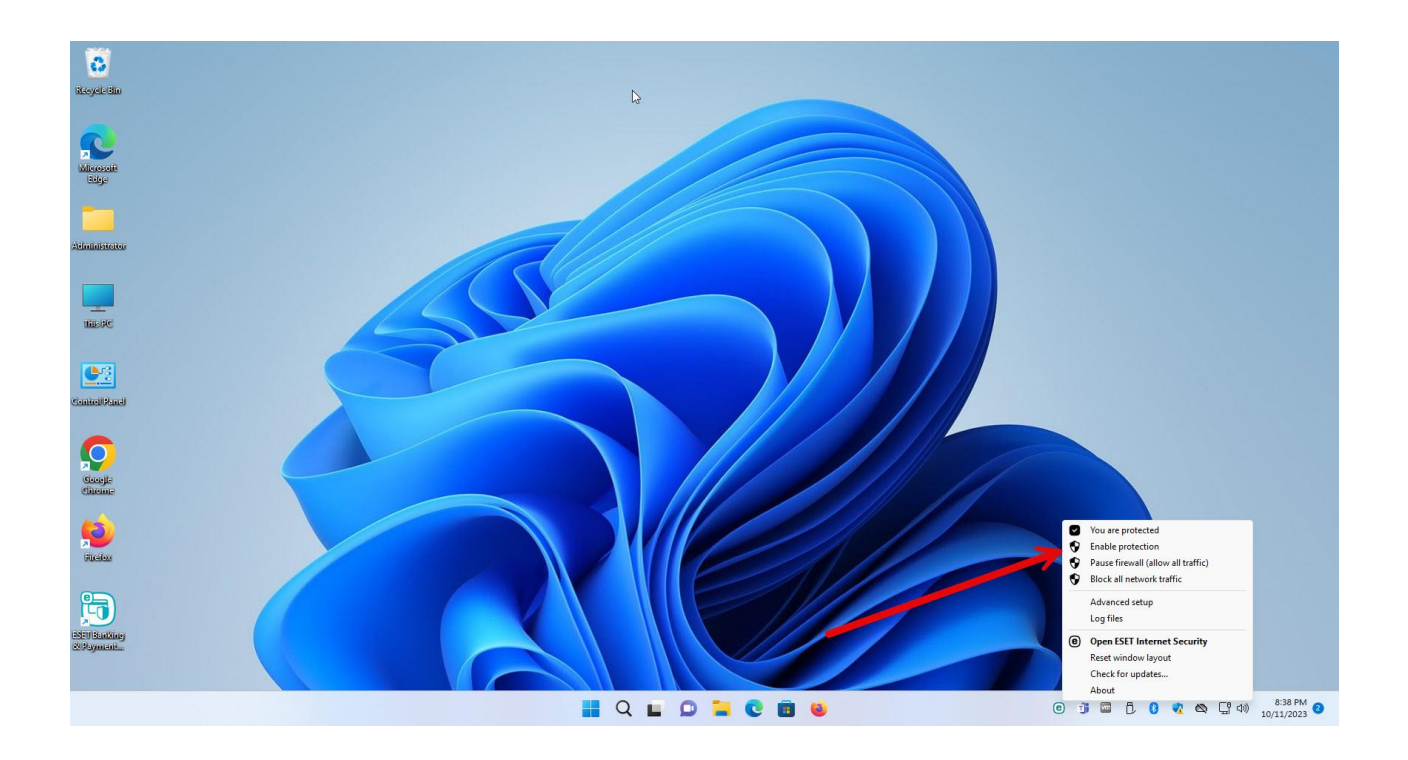

از انتخاب شما برای استفاده از محصول ما سپاسگزاریم. در صورت بروز هرگونه سوال یا نیاز به راهنمایی بیشتر، لطفاً با تیم پشتیبانی ما تماس حاصل فرمایید

021-22870041

Https://Atlas32.ir

021-22870041

(O)